# EMF521R 型電位計 簡易操作マニュアル

EMF521R 型をお使いの放射線治療施設の皆様へ (作成:EMF ジャパン株式会社 TEL:079-262-6773)

#### ■測定開始までの手順

以下の手順の5以降は下記説明を御覧下さい

- 1. アース端子付き AC100V コンセントへ電源を接続
- 2. POWER スイッチを押して電源投入(最初、高圧は OFF)
- 3. 15 分間電位計をウォームアップする(高圧は OFF)
- 4. 検出器を接続(必ず高圧が OFF の時に接続)
- 5. 各種設定の確認(測定単位 nC·pA の確認など)
- 6. 高圧設定とON/OFF
- 7. プレ照射およびゼロ調整
- 8. 測定

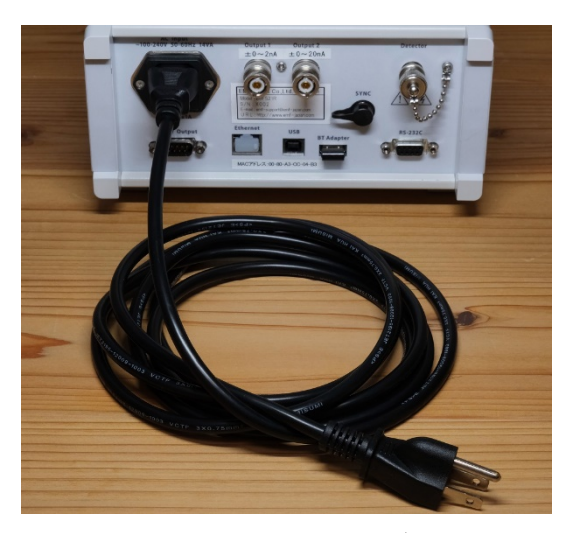

アース端子付き電源ケーブル

### 5. 各種設定の確認

- ウォームアップ完了後のホーム画面で以下をご確認ください
  - 1段目の電荷と測定単位の nC を確認
  - ・2 段目の電流と測定単位の pA を確認
  - ・4 段目の高圧 OFF と集電極電圧を確認
    (注)標準計測の場合は、電離箱の校正証明書
    と同じ極性・電圧であることを必ずご確認下さい
- 詳細ホーム画面へ切り換えて以下をご確認下さい
  ・分解能の設定は「7.5 桁」または「6.5 桁」にして下さい
  0.1cm<sup>3</sup>未満の小形電離箱を使用する場合は
  「7.5 桁」が推奨です
  本機は高分解能のためレンジ切換がありません
  - ・表示更新は「0.5sec」を確認
  - 移動平均は「0.5sec」を確認
  - ・時定数は「0.1sec」を確認

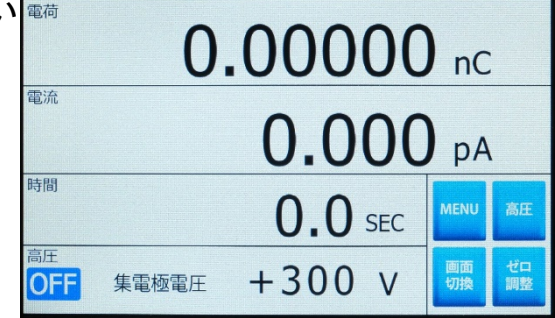

ウォームアップ完了後のホーム画面

| 電荷 <b>0.00000</b> nC          |                                              |                            |                          |                             |          |          |
|-------------------------------|----------------------------------------------|----------------------------|--------------------------|-----------------------------|----------|----------|
| <sup>電流</sup> 0.000 pA        |                                              |                            |                          |                             |          |          |
| 時間 0.0 SEC                    |                                              |                            |                          |                             |          |          |
| ノーマル<br>選択番号<br>タイプ<br>交積     | 1<br>TN30013                                 | 温度気圧補正<br>補正温度<br>補正信度     | 無効<br>22.0<br>1012 2     | °C                          | MENU     | 高圧       |
| S/N<br>高圧 OFF<br>校正定数<br>補正係数 | 5077<br>+300 V<br>5.358E+ 7 Gy/C<br>1.000000 | 分解能<br>表示更新<br>移動平均<br>時定数 | 7.5<br>0.5<br>0.5<br>0.1 | 精<br>新<br>sec<br>sec<br>sec | 画面<br>切換 | ゼロ<br>調整 |

「画面切換」を押すとこの詳細ホーム画面に替わる

## 6. 高圧設定とON/OFF

- ■「高圧」ボタンを押して高圧設定画面を開き、 印加電圧と集電極極性を確認 極性が一の場合、測定値は+になります 極性が+の場合、測定値はーになります
- 高圧 ON/OFF の「ON」ボタンを押す するとフロントパネルの「HV ON」右側の LED が数秒間点滅後に連続点灯状態になります ここからさらに約1分間待つ
- ■「ホーム」ボタンを押して詳細ホーム画面へ戻る
- ■「ゼロ調整」ボタンを押して 50 秒待つ

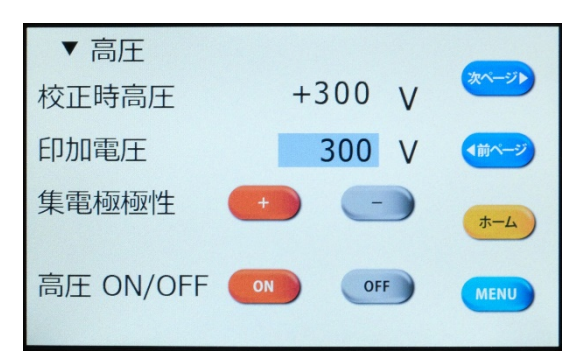

高圧 ON/OFF の ON ボタンを押すと印加開始

#### 7. プレ照射およびゼロ調整

- プレ照射前に電位計前面の「MEAS」ボタンを押し、 照射後に「HOLD」ボタンを押す
- 測定値のリセットを行うには、「RESET」ボタンを押す
- プレ照射が終了後にタッチパネル上の「ゼロ調整」ボタン を押してゼロ調整を開始

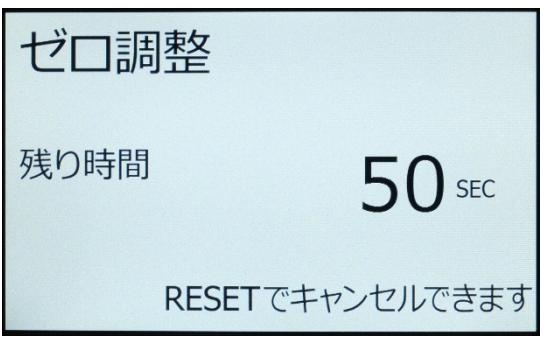

ゼロ調整中の画面

## 8. 測定

■「MEAS」ボタンを押した直後に照射を開始し、 照射が終了したら「HOLD」ボタンを押す ・EMF521R型で測定できる電流の上限は±20000pA です

(注)この上限を超えると「警告」が画面に表示され、電荷測定値は無効となります

- 電荷測定値を読み取って記録する
- アドインソフトを使うと PC に自動記録されます (注)吸収線量の算出結果は各施設で係数等の確認をしっかり行って下さい

2021年10月13日作成